## Changes in menu bar & section SCHEDULE

## \* Menu bar

We have moved a section **FLIGHTS** and its sub-sections to a section **SCHEDULE**. All other sections remain unchanged.

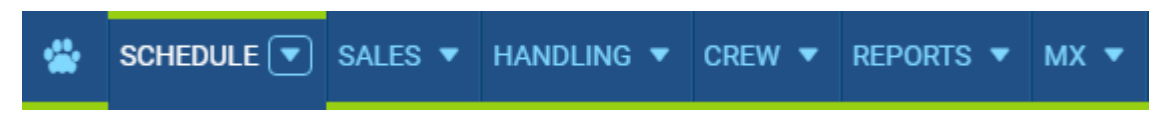

## • SCHEDULE

The main change is moving buttons **TABLE**, **CALENDAR** and **TIMELINE** slightly to the left and rearranging their apperance. The other change is that when entering TABLE, flights will be loaded automatically from the present day for as many days as the screen can squiz (not for a present day only as it was before).

| I∎ TABLE | 🛗 CALENDAR | 群 TIMELINE | g | 03 Jul 2016 | # | $\leftarrow$ today $\rightarrow$ | T |
|----------|------------|------------|---|-------------|---|----------------------------------|---|
|          |            |            |   |             |   |                                  |   |

In section TIMELINE button today appears as NOW.

## • Ferry legs

**Ferry legs** appear now in a dimmed-green colour in sections CALENDAR and TIMELINE to distinguish them from other flights. To enable this feature you need to mark a checkbox **Dim ferry legs** in the left-hand filter, tab SHOW.

|                  |      | 10:00 | LGMK-E | GGW  | 13:40 |
|------------------|------|-------|--------|------|-------|
| • Ferry confirme | ed - | FERRY |        |      | ••    |
| -                | 10:0 | 0 LGM | K-EGGW | 13:4 | 0     |
| • Ferry option - |      | F     | ERRY   |      |       |

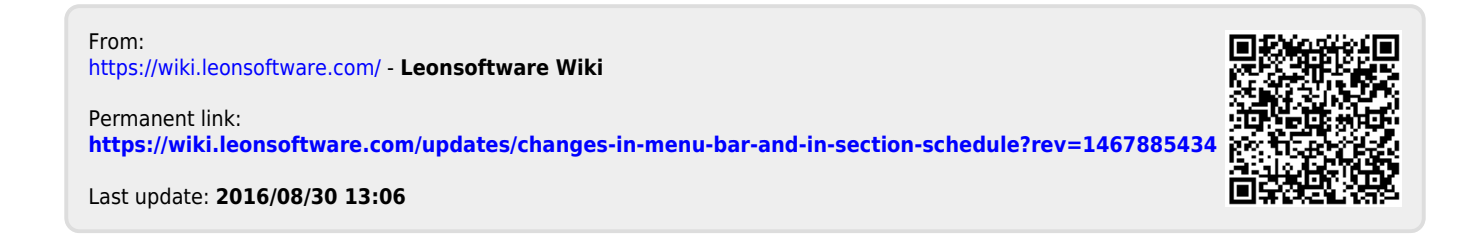